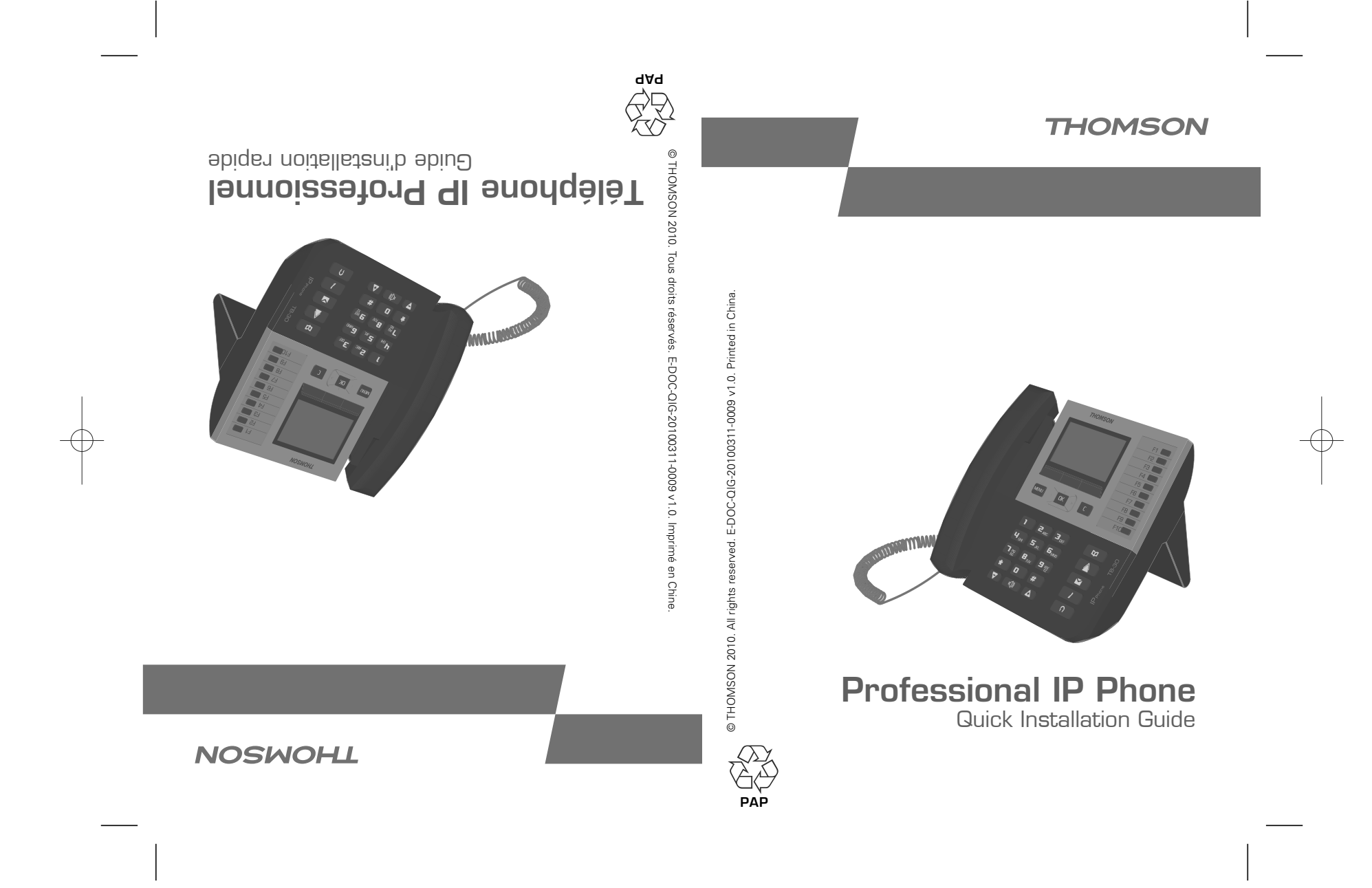

# Consignes de sécurité et informations réglementaires

SNOLLOOHISNI AVANT D'INSTALLER OU D'UTILISER CE PRODUIT, LISEZ ATTENTIVEMENT CES

#### Déclaration de conformité pour la Communauté européenne

pouvez télécharger la déclaration de contormité à l'adresse suivante : autres dispositions applicables de la directive 1999/5/CE de la Commission européenne. Vous THOMONU déclare que le Téléphone IP Protessionnel est contorme aux principales exigences et

#### moo.nanthedbaedbaondnozmont.www

principales exigences de l'ensemble des directives applicables. Le logo CE estampillé sur les produits indique que ceux-ci sont conformes aux

### Déclaration de conformité à la réglementation de la FCC (Federal

#### (noissimmo) snoitsoinummo)

.001 al ab noitatnamalgér al ab d'i sénila 1 de l'alinéa 1 de la réglementation de la FCC. Cet équipement a été testé et déclaré conforme aux limites imposées aux appareils numériques

instructions données dans le présent manuel, il peut provoquer des intertérences dans les utilise et peut émettre de l'énergie haute fréquence et, s'il n'est pas installé conformément aux dangereuse lorsque l'appareil est utilisé dans un environnement commercial. Cet appareil produit, Ces dispositions visent à garantir une protection raisonnable contre toute interférence

dangereuses, que l'utilisateur sera tenu de corriger a ses propres trais. C utilisation de cet équipement dans une zone résidentielle peut provoquer des interterences communications radio.

#### **L**nvironnement

spécifique dont les producteurs sont responsables. approprié. L'Union européenne a instauré un système de collecte et de recyclage ne pouvez pas le jeter avec les déchets ménagers, mais dans un endroit de collecte Ce symbole signifie que, lorsque votre appareil électronique ne fonctionne plus, vous

peuvent être recyclés et réutilisés. Cet appareil a été conçu et fabriqué avec des matériaux et des composants de haute qualité qui

conséquent, veuillez ne pas jeter votre appareil avec les déchets ménagers. santé et l'environnement s'ils ne sont pas manipulés et jetés de manière adéquate. Par nécessaires au bon fonctionnement du système, mais qui peuvent présenter un danger pour la Les appareils électriques et électroniques sont susceptibles de contenir des éléments

approprie ou le remettre au vendeur lorsque vous achetez un nouvel appareil. Si vous êtes le propriétaire de l'appareil, vous devez le jeter dans un point de collecte local

(b)- Si l'appareil est loué ou laissé à votre soin, veuilles contacter votre fournisseur de services. (a)- Si vous êtes un utilisateur protessionnel, veuillez respecter les instructions du fournisseur.

l snoviv suon leupel anch tramennorivne'l repétora & suon-sebiA

#### Informations sur le copyright et les marques commerciales

ou de mise en contormite avec de nouvelles reglementations. les caracteristiques techniques de ses produits sans preavis, a des tins d'amelioration technique Copyright @ 2010 THOMSON. Tous droits réservés. THOMSON se réserve le droit de modifier

eèsodéb euprem enu tee NOZMOHT

BEFORE YOU START INSTALLATION OR USE OF THIS PRODUCT, CAREFULLY READ THESE INSTRUCTIONS

interference of such a nature as to affect radio communications.

is responsible for correcting at his own expense.

responsible

that can be recycled and reused

appliance with the household waste.

Notice of copyright and trademarks

improvements or respect new regulations. THOMSON is a registered trademark

or leave it with the vendor when buying a new appliance.

Please help us protect the environment in which we live!

(a)- If you are a professional user, please follow your supplier's instructions.

Environment

Safety Instructions and Regulatory Notices

### Declaration of conformity for the European Community

THOMSON declares that the Professional IP Phone telephone complies with the relevant basic requirements and provisions of the European directive 1999/5/CE. You can download the declaration of conformity from the following address:

### www.thomsonbroadbandpartner.com

The CE logo shown on the products indicates that they are compliant with the basic requirements of all the applicable directives

# Declaration of conformity to the rule of the American Federal Communications

digital device, in accordance with Subsection J of Section 15 of the FCC rules. These provisions aim to ensure reasonable protection against harmful interferences when the

This equipment has been tested and declared compliant with the limitations relating to a class B

device is used in a commercial environment. This equipment generates, uses and can emit radio

The use of this equipment in a residential area may cause harmful interferences to which the user

This symbol means that your inoperative electronic appliance must be collected

implemented a specific collection and recycling system for which poducers' are

separately and not mixed with the household waste. The European Union has

This appliance has been designed and manufactured with high quality materials and components

Electrical and electronic appliances are liable to contain parts that are necessary in order for the

system to work properly but which can become a health and environmental hazard if they are not

handled or disposed of in the proper way. Consequently, please do not throw out your inoperative

If you are the owner of the appliance, you must deposit it at the appropriate local collection point

(b)- If the appliance is rented to you or left in your care, please contact your service provider.

Copyright © 2010 THOMSON. All rights reserved. THOMSON reserves the right to change the technical specifications of its products without prior notice, so as to make technical

Commission (FCC)

energy and, if not installed in accordance with the instructions of this manual, can cause

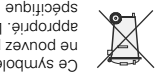

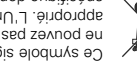

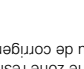

## Votre Téléphone IP Professionnel

#### Introduction

pour les communications vocales sur le réseau IP. Ce Guide d'installation rapide Le Téléphone IP Professionnel est un appareil de haute qualité spécialement conçu

vous présente ses principales fonctionnalités.

#### suoixeuuoJ

Les connexions suivantes sont possibles sur le Téléphone IP Professionnel :

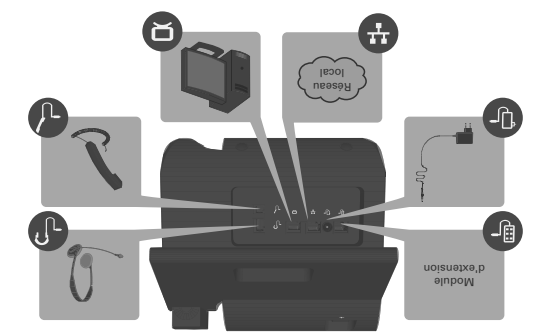

### Fixation de la base du Téléphone IP Professionnel

: tins inb uottatration dui suit : Fixez la base du Téléphone IP Professionnel au Téléphone IP Professionnel comme

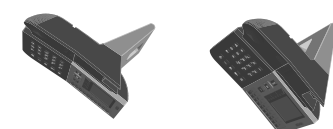

#### enbseo un p uoixeuuog

Remarque Le casque doit être équipé d'un connecteur RJ-45. d'autres tâches (travailler sur votre ordinateur, par exemple). casque. Vous pouvez ainsi téléphoner tout en gardant vos mains libres pour Le Téléphone IP Professionnel vous permet de passer des appels au moyen d'un

reportez-vous à la section « Modes de communication » à la page 4. Téléphone IP Professionnel. Pour plus d'informations sur l'utilisation du casque, Branchez le connecteur RJ-45 du casque dans le port - 🕽 , à l'arrière de votre

Ζ

Plug the RJ-45 connector of your headset into the - Port on the back of your Professional IP Phone. For more information on how to use the headset, see "Communication modes" on page 4.

2

Note Your headset must have an RJ-45 connector.

The Professional IP Phone allows you to use a headset to make phone calls. This allows you to make your phone calls via a headset while keeping your hands free for doing other things (for example working on your computer).

### Connecting a headset

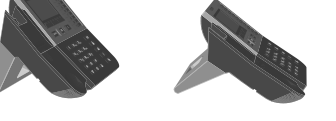

Attach the Professional IP Phone base to the Professional IP Phone IP phone in one of the following ways:

### Attaching the Professional IP Phone base

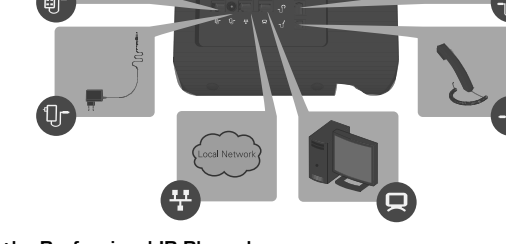

Connections

The Professional IP Phone is a high-quality device for voice communication over the IP network. This Quick Installation Guide will guide you through its main features.

The following connections are possible on your Professional IP Phone:

#### Introduction

## Your Professional IP Phone

|         | U                   | ənbsej                     | Activer/Désactiver votre casque.                    |
|---------|---------------------|----------------------------|-----------------------------------------------------|
|         | ٢                   | fauM                       | Désactiver/Activer tous les microphones.            |
| 1       |                     | agessaM                    | Écouter les messages de votre messagerie vocale     |
| 1       |                     | Recomposer                 | Recomposer le numéro du dernier appelant.           |
|         | Œ                   | Répertoire<br>téléphonique | Accéder au répertoire téléphonique.                 |
|         | adouche             | s mémoire                  | Composer un numéro de téléphone mémorisé.           |
|         | Trois to<br>prograr | nmables<br>uches           | Sélectionner l'option qui apparaît sur l'afficheur. |
|         | Afficheur           |                            | Afficher le menu du Téléphone IP Professionnel.     |
|         | Э                   | Effacer                    | Annuler ou quitter.                                 |
|         | Flèches             | S                          | .unem ub sqmed>\seteslisel sel anen de déplecer     |
|         | ЮК                  | OK                         | Confirmer ou sélectionner.                          |
|         | WEND                | nnəM                       | Accéder au <b>Menu opération (Operation Menu)</b> . |
| ε       | Clavier             |                            | Saisir des chiffres/caractères.                     |
|         |                     | - əmuloV                   | Diminuer le volume.                                 |
|         | V                   | + əmuloV                   | .9mulov el terrende.                                |
| 7       | ((D)                | Haut-parleur               | Activer/Désactiver l'écoute de groupe.              |
| tnemèl≧ | oduloo              | strines                    | Fonction                                            |
|         |                     | V                          |                                                     |

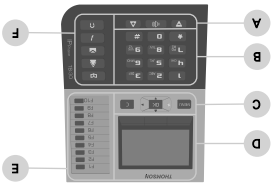

noitetnesènq

3

Utilisation de votre Téléphone IP Professionnel

Using your Professional IP Phone

Overview

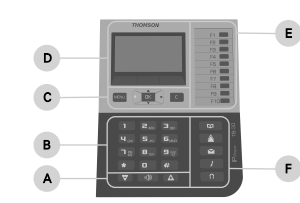

| ltem | Components |                 | Function                                         |
|------|------------|-----------------|--------------------------------------------------|
| A    |            | Speaker         | To enable/disable group listening.               |
|      |            | Volume up       | To increase the volume.                          |
|      |            | Volume down     | To decrease the volume.                          |
| В    |            | Keypad          | To enter numbers/characters.                     |
| С    | MENU       | Menu            | To access the Operation Menu.                    |
|      | ОК         | OK              | To confirm or select.                            |
|      |            | Arrows          | To navigate through lists/fields in the menu.    |
|      | C          | Clear           | To cancel or exit.                               |
| D    |            | Display         | To display the Professional IP Phone menu.       |
|      |            | Three soft keys | To select the option shown above on the display. |
| E    |            | Memory keys     | To dial a stored phone number.                   |
| F    |            | Phonebook       | To access the phonebook.                         |
|      |            | Redial          | To redial the last caller.                       |
|      |            | Message         | To listen to your voice mail messages.           |
|      |            | Mute            | To disable/enable all microphones.               |
|      |            | Headset         | To enable/disable your headset.                  |

3

### Communication modes

The following communication modes are available:

- Handset mode. You are using the handset for your call.
- Handsfree mode. The handset is on the hook, the external speaker and microphone are on. The other party can hear all persons within the range of the external microphone.
- Headset mode. You are using your headset for your phone call.
- Handset + group listening mode. The external speaker is on but the microphone is off. The remote party can only hear the person with the handset.
- Headset + group listening mode. The external speaker is on but the microphone is off. The remote party can only hear the person with the headset.

#### Receiving a call

To receive a call using:

- Handset mode, lift the handset from the hook.
- Handsfree mode, press
- Headset mode, press

#### Switching between modes

The following figure shows you how to switch between modes:

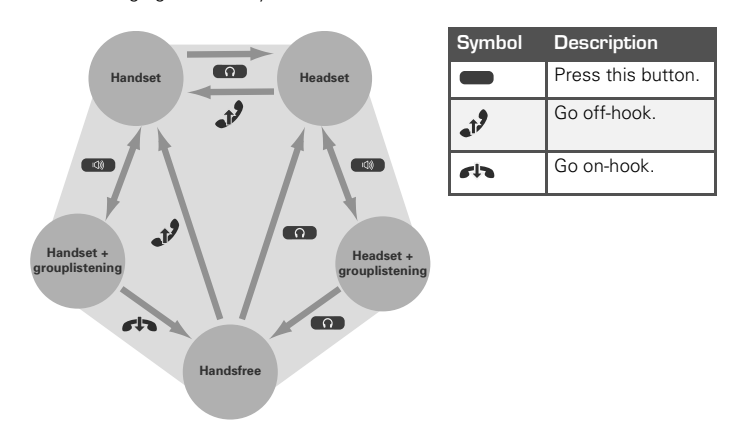

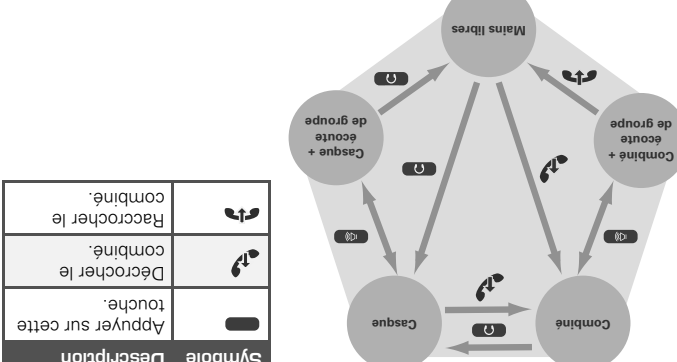

L'interlocuteur peut uniquement entendre la personne qui parle via le casque. Le haut-parleur externe est activé mais le microphone est désactivé.

L'interlocuteur peut uniquement entendre la personne qui parle dans le combine.

Le haut-parleur externe est activé mais le microphone est désactivé.

L'interlocuteur peut entendre toutes les personnes qui se trouvent dans la Le combiné est raccroché, le haut-parleur externe et le microphone sont activés.

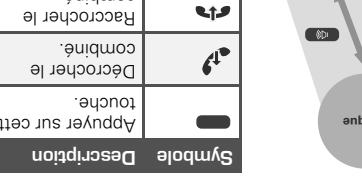

Þ

La tigure qui suit indique comment passer d'un mode à un autre :

- - Mode Casque, appuyez sur la touche

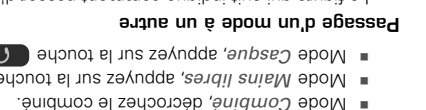

.equore Casque + écoute de groupe.

Mode Combiné + écoute de groupe.

portée du microphone externe.

Vous passez l'appel au moyen du casque.

Vous passez l'appel au moyen du combiné.

Les modes de communication suivants sont disponibles :

Pour recevoir un appel en : Réception d'un appel

·anbseJ aboM .

Mode Mains libres.

Mode Combiné.

Modes de communication

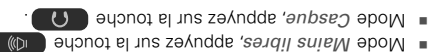

# **Professionnel** Al enodelèT ub sentémeneq seb noiteoitiboM

### (uneM noitened) noitened uneM

Pour accéder au Menu opération (Operation Menu), appuyez sur la touche menu

### Eléments configurables

touches programmables suivantes : Après avoir activé le Menu opération (Operation Menu), vous avez accès aux

- 6itno<sup>3</sup>
- Permet de configurer les fonctionnalités destinées à l'utilisateur final.
- nimbA 🔳

Professionnel. Ce groupe de paramètres s'adresse aux administrateurs réseau. Permet d'afficher ou de modifier les paramètres réseau du Téléphone IP

- Option
- d'appels, blocage d'appels, etc. Permet d'activer/de désactiver certains services téléphoniques tels que transfert

## Modification de la date

- Υρρυγές sur la touche Menu
- 2 Appuyez sur Config.
- l'option Personnalisation (Personalize) soit mise en surbrillance. 3 Le cas échéant, appuyez sur la touche 🗤 ou 🗤 jusqu'à ce que
- Appuyez sur Sélect (Select).
- Appuyez sur la touche Appuyez sur la touche Appuyez sur la touc
- 6 Le cas échéant, appuyez sur Format pour modifier le tormat de la date. supérieur droit.
- 7 Appuyez sur Editer (Edit).
- 8 Vous pouvez à présent modifier la date. Utilisez les touches fléchées pour
- selectionner de nouvelles valeurs.
- 9 Appuyez sur OK.

# Modification de l'heure

# Appuyez sur la touche Menu

- .pitnoJ rus zayuqqA S
- l'option Personnalisation (Personalize) soit mise en surbrillance. 3 Le cas échéant, appuyez sur la touche www ou www jusqu'à ce que
- Appuyez sur Sélect (Select).
- coin supérieur droit. 5 Appuyez sur la touche Jusqu'à ce que Heure (Time) s'affiche dans le
- 6 Le cas échéant, appuyez sur Format pour modifier le format de l'heure.
- 7 Appuyez sur Editer (Edit).
- 8 Vous pouvez à présent modifier l'heure. Utilisez les touches flèchées pour
- sélectionner de nouvelles valeurs.
- .YO huyez sur OK.

G

# Changing the Professional IP Phone Settings

Phone. This section is intended for network administrators.

3 If needed, press \_\_\_\_ or \_\_\_ until Personalize is highlighted.

3 If needed, press and or an until Personalize is highlighted.

5 Press until Time is displayed in the upper-right corner.

5 Press until Date is displayed in the upper-right corner.

6 If needed, press Format to change the date format.

Once you are in the **Operation Menu**, the following soft keys are available:

Allows you to view or change the network settings of your Professional IP

Allows you to enable/disable telephone services like call forwarding, call

# Operation Menu

Configurable items

Config

Admin

Option

blocking,...

Changing the date

1 Press MENU

2 Press Config.

4 Press Select.

7 Press Edit.

9 Press OK.

Changing the time

1 Press MENU

2 Press Config.

4 Press Select.

You can access the Operation Menu by pressing MENU

Allows you to configure the end-user features.

5

- 8 Now you can change the time. Use the arrow keys to change the values.

8 Now you can change the date. Use the arrow keys to change the values.

- 9 Press OK.

6 If needed, press Format to change the time format.

7 Press Edit.